# EUDDS Mi Universidad Actividad #2

Nombre del Alumno: Mayte Alejandra Hernández García Nombre del tema: Creación de Formulas Vinculo Parcial: Segundo parcial Nombre de la Materia: Computación II Nombre del profesor: Andres Alejandro Reyes Molina Nombre de la Licenciatura: Psicología Cuatrimestre: 2do cuatrimestre Lugar y Fecha: Comitan, Chis. 16-02-2025

## CREACIÓN DE FORMULAS VINCULO

#### ANÁLISIS DE DATOS UTILIZANDO FÓRMULAS

- Las fórmulas en Excel se utilizan para realizar cálculos y análisis de datos.

- Las fórmulas pueden ser simples o complejas, y pueden incluir operadores aritméticos, lógicos y de comparación.

- Algunos ejemplos de fórmulas comunes son:
- SUMA: =A1+B1
- PROMEDIO: =AVERAGE(A1:A10)
- CONTAR: =COUNT(A1:A10)

#### MOVER, COPIAR FÓRMULAS Y Referencias

- Para mover una fórmula, selecciona la celda que contiene la fórmula y arrástrala a la nueva ubicación.

- Para copiar una fórmula, selecciona la celda que contiene la fórmula, copia y pega en la nueva ubicación.

- Las referencias en las fórmulas se pueden actualizar automáticamente cuando se mueven o copian.

- Para evitar que las referencias se actualicen, se pueden utilizar referencias absolutas (SAS1) o relativas (A1).

### USO DEL BOTÓN AUTO SUMA

El botón auto suma se utiliza para sumar automáticamente un rango de celdas.
Para utilizar el botón auto suma, selecciona la celda donde deseas mostrar la suma y haz clic en el botón auto suma.
El botón auto suma también se puede utilizar para realizar otras operaciones, como promedio, contar, máximo y mínimo.

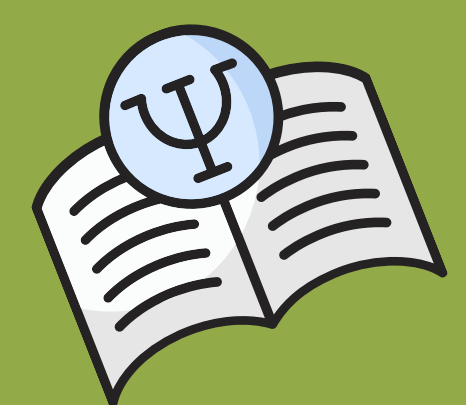

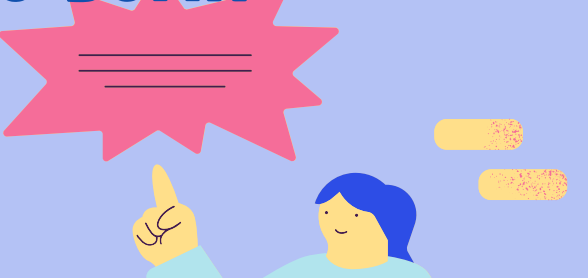

#### USO DEL ASISTENTE PARA FUNCIONES

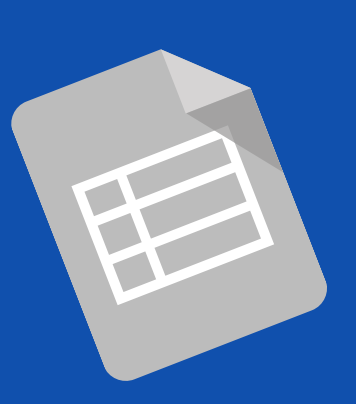

 El asistente para funciones se utiliza para ayudar a crear fórmulas utilizando funciones de Excel.
 Para utilizar el asistente para funciones, selecciona la celda donde deseas crear la fórmula y haz clic en el botón "Fx" en la barra de herramientas.
 El asistente para funciones te guiará a través de los pasos para crear la fórmula.

#### **5** DAR FORMATO A UNA HOJA DE Cálculo

- Para dar formato a una hoja de cálculo, selecciona la celda o rango de celdas que deseas dar formato.
- Puedes cambiar el formato de la fuente, agregar bordes, cambiar el color de fondo o agregar sombra.
- También puedes utilizar las herramientas de formato condicional para resaltar celdas o rangos de celdas que cumplen con ciertas condiciones.

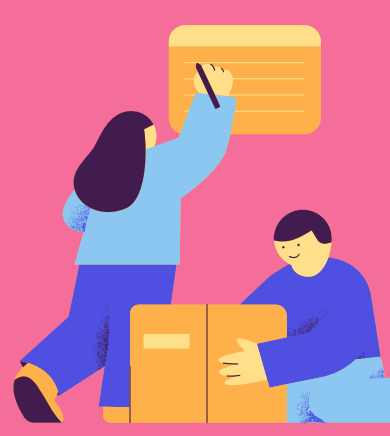